# Manual de Instalação

## de

### Leitores de Cartões

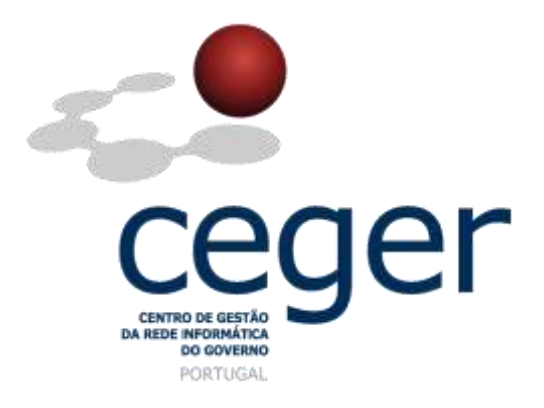

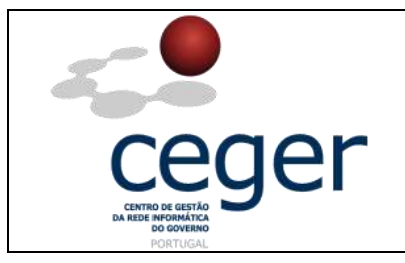

#### CONTROLO DOCUMENTAL

| REGISTO DE MODIFICAÇÕES |            |                                   |                                        |              |  |
|-------------------------|------------|-----------------------------------|----------------------------------------|--------------|--|
| Versão                  | Data       | Motivo da Modificação             |                                        |              |  |
| 1.1                     | 08/02/2013 | Atualização do conteúdo do Manual | de suporte à instalação de Cartões Cri | otográficos. |  |
|                         |            |                                   |                                        |              |  |
|                         |            |                                   |                                        |              |  |
|                         |            |                                   |                                        |              |  |
| PREPA                   | RADO       | REVISTO                           | APROVADO                               | ACEITE       |  |
| DUS/RS                  |            |                                   |                                        |              |  |
|                         |            |                                   |                                        |              |  |
|                         |            |                                   |                                        |              |  |
|                         |            |                                   |                                        |              |  |

| DISTRIBUIÇÃO DO DOCUMENTO |                            |      |  |  |  |  |
|---------------------------|----------------------------|------|--|--|--|--|
| Nome                      | Nome Departamento Entidade |      |  |  |  |  |
| CERTIFICAÇÃO              | CERTIFICAÇÃO               | ECCE |  |  |  |  |
|                           |                            |      |  |  |  |  |
|                           |                            |      |  |  |  |  |
|                           |                            |      |  |  |  |  |
|                           |                            |      |  |  |  |  |
|                           |                            |      |  |  |  |  |
|                           |                            |      |  |  |  |  |
|                           |                            |      |  |  |  |  |

| VALIDADE E LOCALIZAÇÃO DO DOCUMENTO |                  |                 |  |  |
|-------------------------------------|------------------|-----------------|--|--|
| Versão                              | Entrada em vigor | Válido até      |  |  |
| 1.1                                 | 08/02/2013       | Próxima Revisão |  |  |
|                                     |                  |                 |  |  |
| Localização do Documento            |                  |                 |  |  |

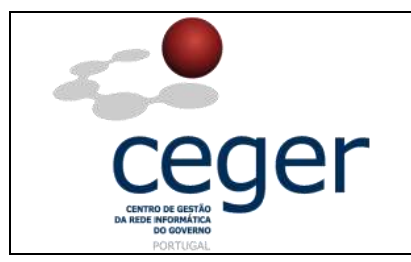

### Índice

| 1. Objetivo                                                          | 1 |
|----------------------------------------------------------------------|---|
| 2. Âmbito e Dever de Leitura                                         | 1 |
| 3. Arquivo e Publicação                                              | 1 |
| 4. Referências                                                       | 1 |
| 5. Tipos de Leitores de <i>Smartcard</i> Disponibilizados pelo CEGER | 5 |
| 5.1 Leitores Pretos                                                  | 5 |
| 5.2 Leitores Brancos                                                 | 5 |
| 5.3 Leitores Portáteis                                               | 5 |
| 5.4 Leitores USB                                                     | 5 |
| 6. Instalar o Driver a Partir do CD                                  | 7 |
| 6.1 Leitores Pretos                                                  | 7 |
| 6.2 Leitores Brancos12                                               | 2 |
| 6.3 Leitores Transparentes18                                         | 3 |
| 6.4 Leitores Bit4ID22                                                | 2 |
| 6.5 Leitores PCMCIA Portáteis2                                       | 5 |

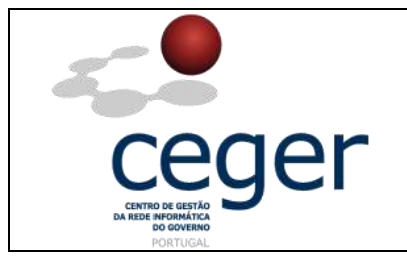

#### 1. Objetivo

Este manual tem como objetivo servir de guia aos utilizadores que vão utilizar certificados digitais emitidos pela *ECCE*. Através deste manual, o utilizador aprende a forma de instalar os leitores de cartões inteligentes, vulgo *smartcards* e do respetivo *software* de leitura dos certificados digitais contidos pelo cartão. Este manual destina-se exclusivamente à instalação de leitores e *software* no sistema operativo *Windows*.

#### 2. Âmbito e Dever de Leitura

O âmbito deste documento é a instalação dos leitores de *smartcard* e respetivo *software*. Este manual <u>deverá ser lido e conhecido por todos os utilizadores de certificados digitais</u> que utilizem a aplicação acima referida para assinar os seus documentos.

#### 3. Arquivo e Publicação

Este documento faz parte do repositório de documentação existente no *site* da *ECCE* em <u>http://www.ecce.gov.pt/suporte/manuais.aspx</u>, encontrando-se disponível em formato eletrónico para *download*. A responsabilidade pela manutenção, publicação e aprovação deste manual é da *Entidade Certificadora Comum do Estado*.

#### 4. Referências

Manual de Instalação de Leitores Smartcard.

MN001-ILC.PDF

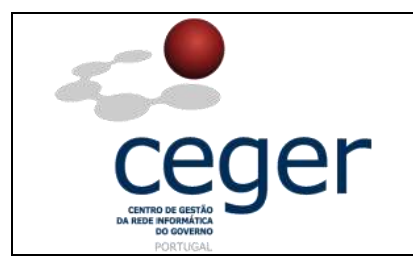

### 5. Tipos de Leitores de Smartcard Disponibilizados pelo CEGER

#### **5.1 Leitores Pretos**

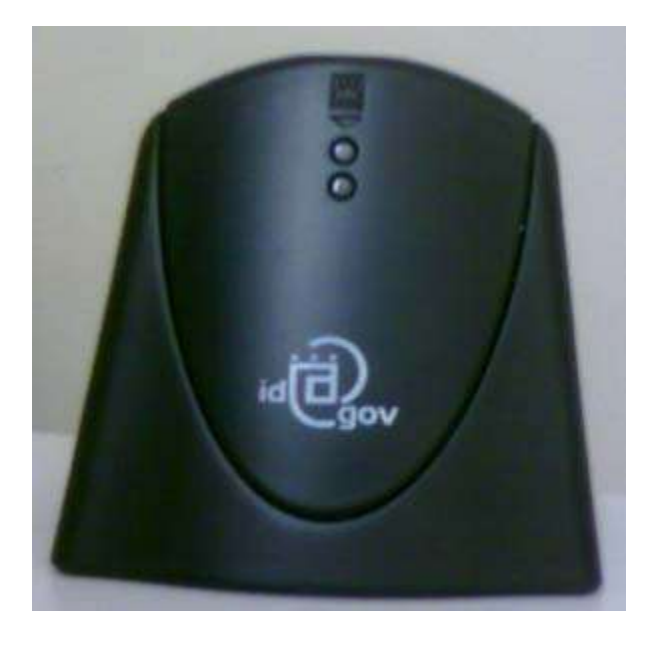

Leitores para ligação via USB da ACR: <u>http://www.bit4id.com</u> - **SIMLector USB** 

#### **5.2 Leitores Brancos**

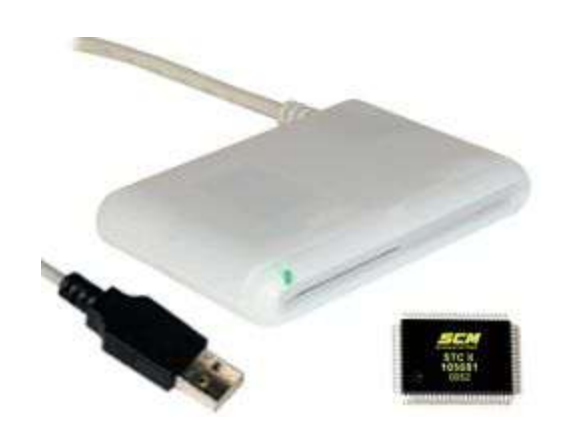

Leitores para ligação via USB da SCM *MicroSystems*: <u>www.scmmicro.com</u> - SCR 335

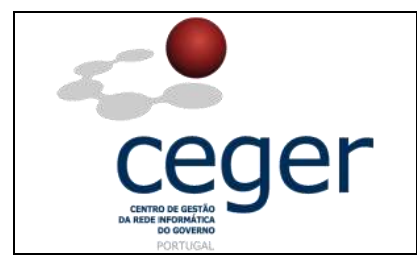

#### **5.3 Leitores Portáteis**

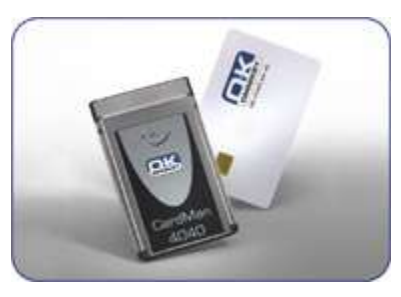

Leitores PCMCIA (portáteis) da OmniKey: www.omnikey.com - 4040 PCMCIA

#### **5.4 Leitores USB**

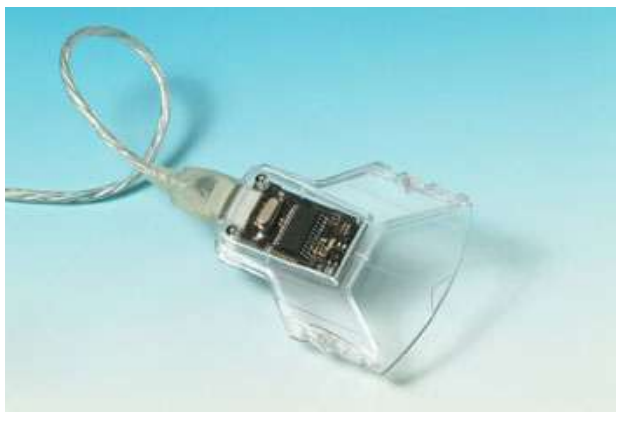

Leitores Gem PC Twin Plus: http://support.gemalto.com/download/download-drivers/

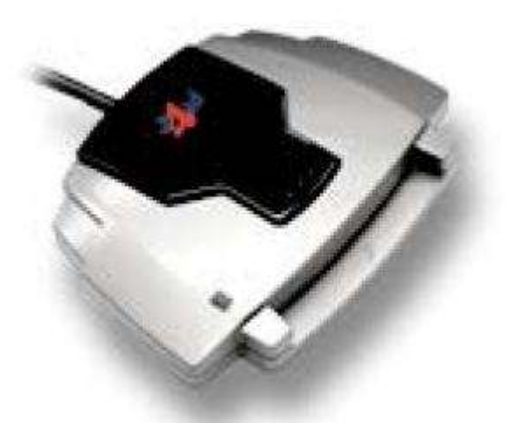

MiniLector USB (*Essential ACR38*): <u>http://www.bit4id.com/espanol/descargascontroladores.php</u>

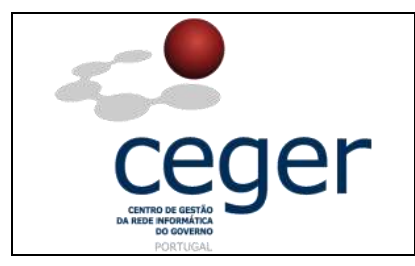

### 6. Instalar o Driver a Partir do CD

#### **6.1 Leitores Pretos**

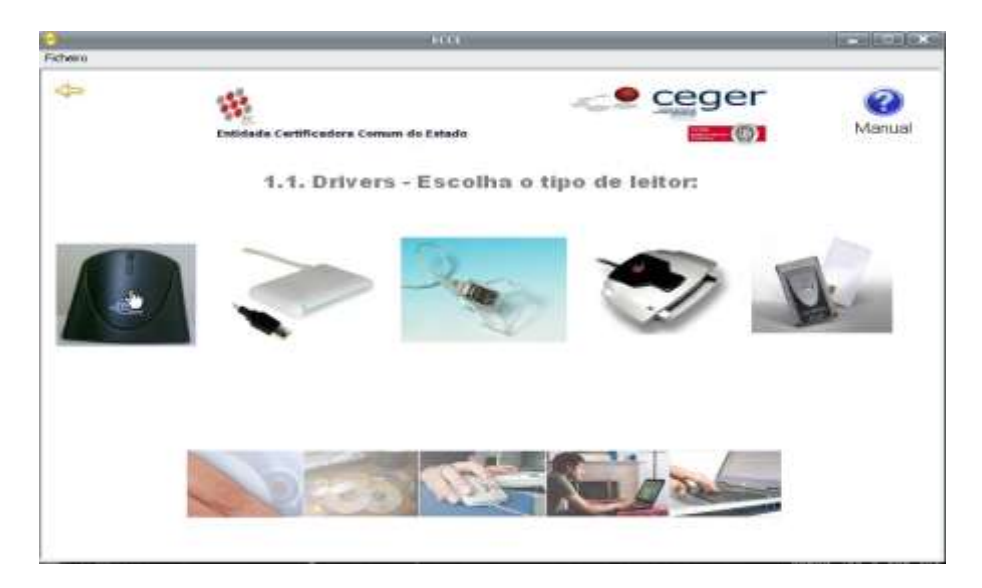

 Deverá selecionar os drivers que se adequam ao sistema operativo. Para sistemas 64bits (x64) deverá ser utilizado o pacote de drivers ACR\_MSI\_Winx64\_1120\_P; para sistemas operativos 32bits (x86) deverá ser utilizado o pacote de drivers ACR\_MSI\_Winx86\_1120\_P, como mostra a figura seguinte.

| 2                                                                                                    | ACR38                                                                   | 11-10-10-10-10-10-10-10-10-10-10-10-10-1 |
|----------------------------------------------------------------------------------------------------|-------------------------------------------------------------------------|------------------------------------------|
| cheiro Editar <u>V</u> er Favgritos Fe                                                                            | rramentas Alguda                                                        | <i>R</i>                                 |
| 3 . 0 . 5                                                                                                    | 🔎 Procurar 🜔 Pastas 🛄 - <u>S</u> Folder Sync                            |                                          |
| ndereço 👂                                                                                                    | ,Ambiente de trabalho\Versa1.5\CD_Root\Drivers\ACR38                    | t 🎅 Ir par                               |
| Tarefas de pastas e ficheiros<br>Criar uma nova pasta<br>Publicar esta pasta na Web<br>Partiñer esta pasta        | ACR38_M5L_Wnx64_1120_P     ACR38_M5L_Wnx66_1120_P     L24918     L24918 |                                          |
| Outros locais                                                                                                    | •                                                                       |                                          |
| <ul> <li>Drivers</li> <li>Os meus documentos</li> <li>O meu computador</li> <li>Os meus locais na rede</li> </ul> |                                                                         |                                          |
| Detalhes                                                                                                    | •                                                                       |                                          |
| ACR38<br>File Folder<br>Data da modificação: segunda-feira, 20<br>de Março de 2011, 17:25                         | ,<br>Д                                                                  |                                          |
|                                                                                                    |                                                                         |                                          |

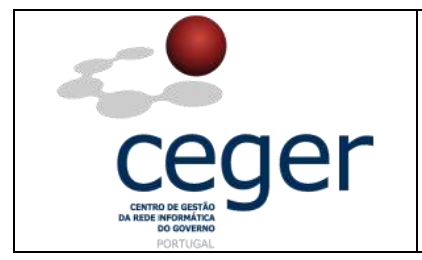

2. Executar com o *Winzip* o pacote de drivers que mais se adequa ao sistema operativo.

|                                 |                              | WinZip Pro - Al | ER38_M5I_Winx86 | _1120_P.zip |      |         |        | . • ×      |
|---------------------------------|------------------------------|-----------------|-----------------|-------------|------|---------|--------|------------|
| File Actions View               | Jobs Optio                   | ns Help         |                 |             |      |         |        |            |
| New Ope                         | n Favorite                   | es Add          | Extract Mail    | Encrypt     | View | Install | Wizard | View Style |
| Address 🚺                       |                              |                 |                 |             |      | \$      | 5      | 🔁 🗔 - 🛅    |
| Folders                         | ×                            | Encrypted       | Name            |             |      |         |        |            |
| ų (ACR38_MSI_W<br>₩ 🦳 ACR38_MSI | nx86_1120_P.<br>_Winx86_1120 |                 | ACR38_MSI_Wir   | 1120_P      |      |         |        |            |
|                                 |                              |                 |                 |             |      |         |        |            |
| •                               |                              | •               |                 |             |      |         |        | •          |
| elected 0 files, 0 by           | tes                          |                 | Total 29 file:  | s, 4.641KB  |      |         |        |            |

**3.** Descompactar para o Ambiente de trabalho...

| Extract - C:\Documen                                           | ts and Setting                                                             | s\ \Ambi                                                                                                    | ente de trabalho\¥ersa1.5\CD_                                  | Root\Driv 💌               |
|----------------------------------------------------------------|----------------------------------------------------------------------------|----------------------------------------------------------------------------------------------------|----------------------------------------------------------------|---------------------------|
| Extract to:                                                    | Settings                                                                   | Ambiente de traba                                                                                                    | lho\Drivers\ACR38                                              | : 🔊 🗀                     |
| Ambiente de trabalho<br>Os meus documentos<br>O meu computador | 19<br>19<br>19<br>19<br>10<br>19                                           | <ul> <li>miniLector Bit4</li> <li>SCRx3xx_4.36</li> <li>Manuais</li> <li>Middleware</li> <li>Registry</li> <li>Software</li> <li>Tutoriais</li> <li>Tutoriais</li> <li>wware Server MKS Sol</li> <li>meus documentos</li> </ul> | 11d<br>0.00.01<br>Iultion                                      |                           |
| Os meus locais na rede                                         | Files<br>Selected fil<br>All files/fold<br>All files/fold<br>Files in Arct | es/folders<br>ers in current folder<br>lers in archive<br>nive:                                                                                                    | Open Explorer window Overwrite existing files Skip older files | Extract<br>Cancel<br>Help |

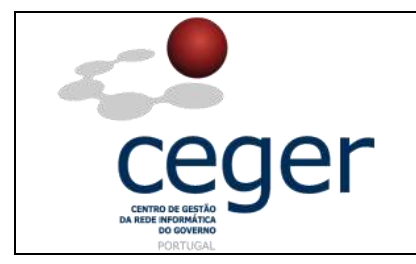

4. Abrir a pasta resultante e executar o setup.exe.

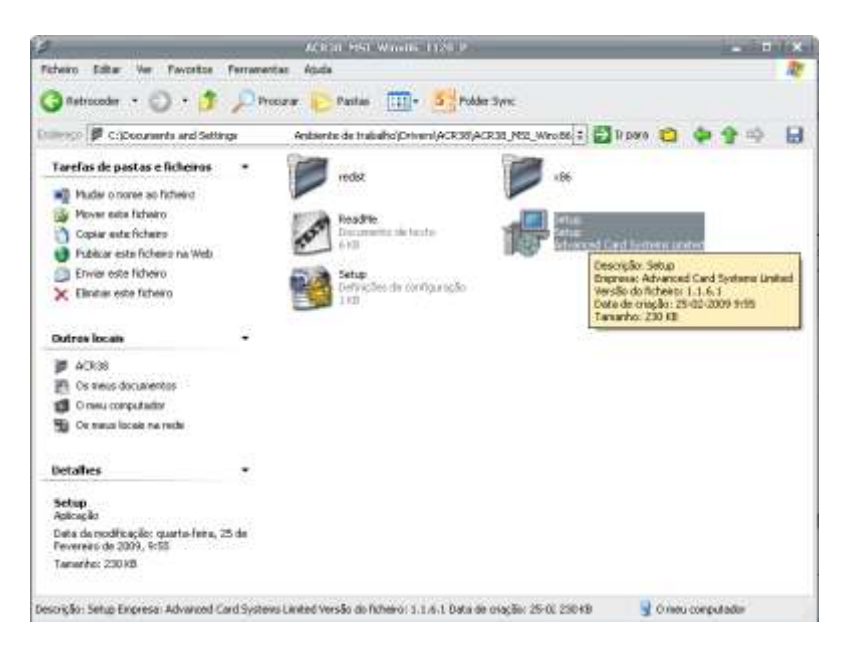

5. Escolher a linguagem.

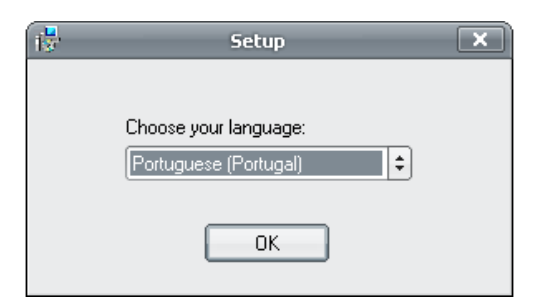

6. Fazer Seguinte.

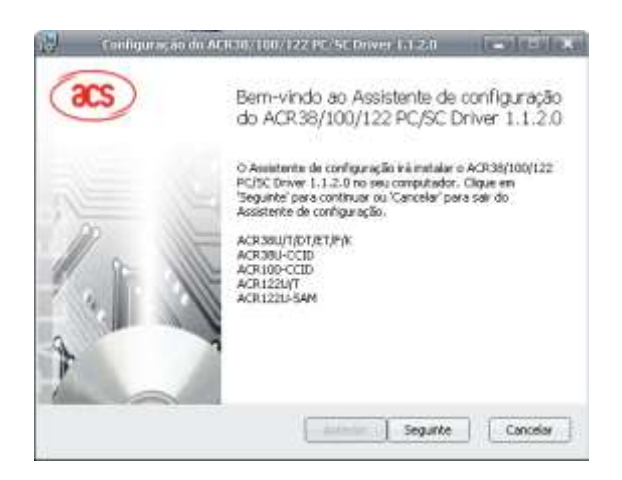

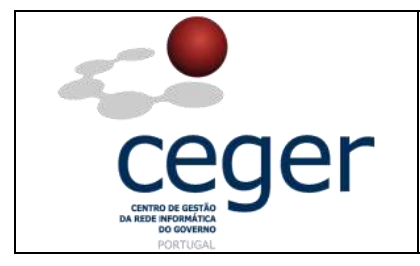

7. Novamente *Seguinte*.

| 1 <del>6</del> 1 | Configuração do ACR38/100/122 PC/SC Driver 1.1.2.0 📃 🔲 🗙                                     |
|------------------|----------------------------------------------------------------------------------------------|
| Pas              | sta de destino<br>lique em 'Seguinte' para efectuar a instalação para a pasta predefinida ou |
| Ins              | stalar o ACR38/100/122 PC/SC Driver 1.1.2.0 em:                                              |
|                  | :\Programas\ACR38_100_122 PCSC Driver\<br>Procurar                                           |
|                  | Anterior Seguinte Cancelar                                                                   |

8. Clicar em *Instalar*, para iniciar o processo de instalação.

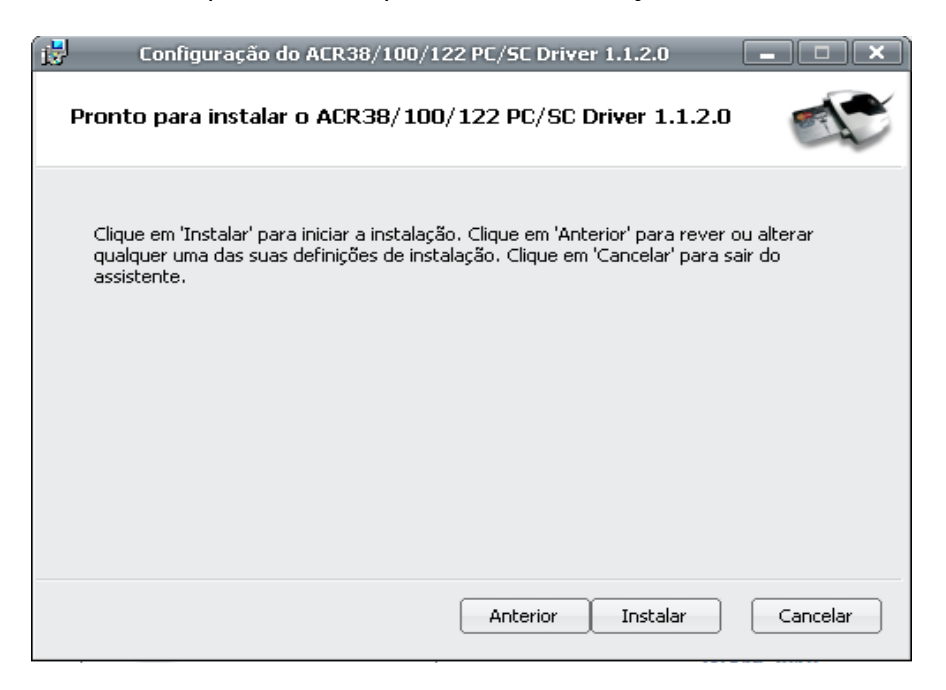

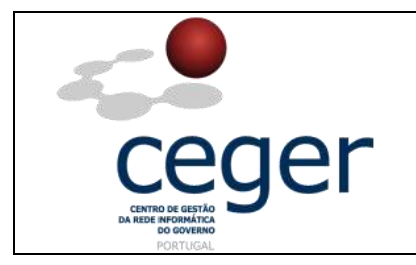

9. A efetuar a instalação...

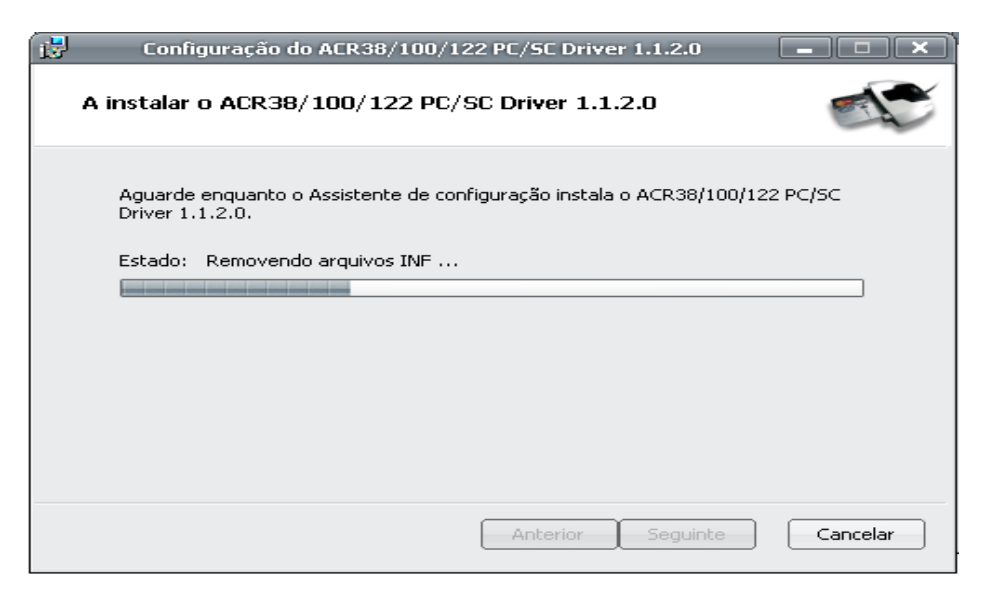

**10.** Fazer *Concluir* e o leitor estará pronto para a primeira utilização.

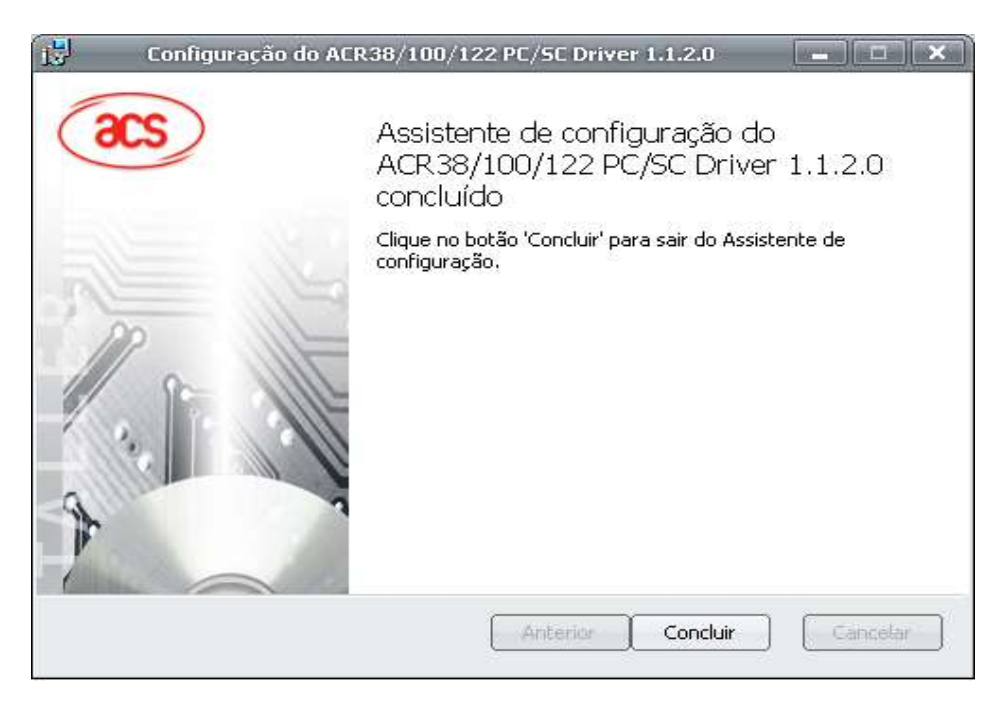

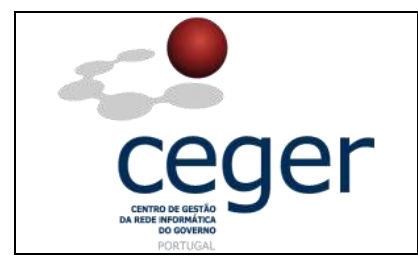

#### **6.2 Leitores Brancos**

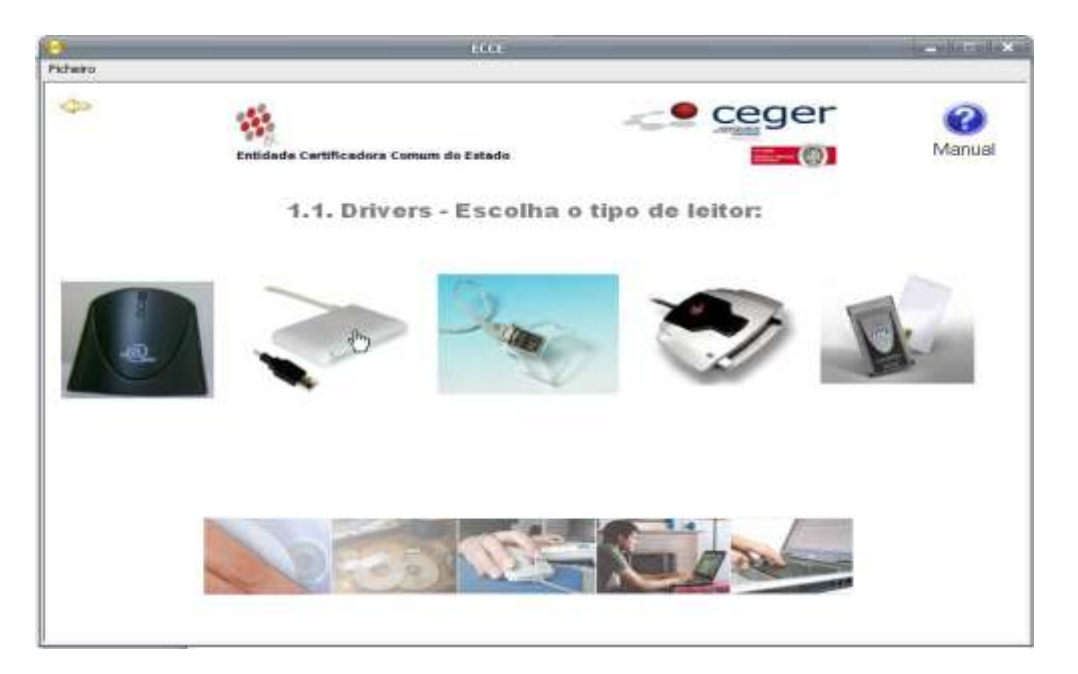

 Depois de se clicar na imagem do leitor em causa, aparecerá o explorador do Windows. A pasta contém os drivers para 64bits(x64) e para 32bits(x86).

| 2                                                                                                    | 5CRx3xx_4.30.00.01                                                  |                    |
|----------------------------------------------------------------------------------------------------|---------------------------------------------------------------------|--------------------|
| Ficheiro Editar Ver Favoritos                                                                                                    | Ferramentas Ajuda                                                   | <u>ar</u>          |
| 🔇 Retroceder 🔹 🌍 🔹 🏂                                                                                                    | 🔎 Procurar 🜔 Pastas 🛄 - 🧕 Sig Folder Sync                           |                    |
| ndereço 📕 C:\Documents and Setti                                                                                                    | g: Imbiente de trabalho\Versa1.5\CD_Root\Drivers\SCRx3xx_4.30.00.01 | 🗧 🛃 Ir para        |
| Tarefas de pastas e ficheiros         Image: State in the state pasta         Image: State in the state pasta         Image: State in the state pasta         Image: State in the state pasta         Image: State in the state pasta         Image: State in the state pasta         Image: State in the state pasta         Image: State in the state pasta         Image: State in the state pasta         Image: State in the state pasta | • Windowskieskier                                                   |                    |
| <ul> <li>Enviar os fichieiros desta pasta<br/>correio electrónico</li> <li>Eliminar esta pasta</li> </ul>                                                                                                    | 90 <b>4</b>                                                         |                    |
| Outros locais                                                                                                    |                                                                     |                    |
| Drivers     Os meus documentos     O meu computador     Os meus locais na rede                                                                                                    |                                                                     |                    |
| Detalhes                                                                                                    |                                                                     |                    |
| Windowsx86&x64<br>File Folder                                                                                                    |                                                                     |                    |
| Data da modificação: quinta-feira, 3<br>Março de 2011, 15:36                                                                                                    | 1 de                                                                |                    |
| objectos seleccionados                                                                                                    |                                                                     | 😼 O meu computador |

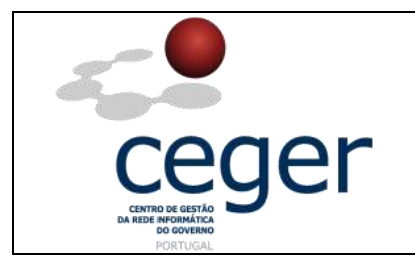

2. Abrir a pasta e clicar no pacote dos drivers para descompactar.

| 2                                              | WinZip Pro - SCR3popt_win_installer_Y8.41.zip       | - <b>-</b> ×      |
|------------------------------------------------|-----------------------------------------------------|-------------------|
| File Actions View Jobs Opti<br>New Open Favori | ions Help<br>Add Extract Mail Encrypt View CheckOut | Wizard View Style |
| Address []                                     | (÷)                                                 |                   |
| CCR3xxx_win_Installer_V8.41                    | 1.                                                  |                   |
| 41 100 100 1                                   |                                                     |                   |
| Selected O files, O bytes                      | Total 2 files, 6.523KB                              |                   |

**3.** Descompactar os drivers para uma pasta ou Ambiente de trabalho.

| Extract - C:\Documen                                           | ts and Settings                                                                                                    | nte de trabalho\¥ersa1.5\0                                     | ID_Root\Driv 🗙            |
|----------------------------------------------------------------|----------------------------------------------------------------------------------------------------|----------------------------------------------------------------|---------------------------|
| Extract to:                                                    | trabalho\Drivers\SCRx3xx_4.30.00.01\                                                                                                    | Windowsx86&x64                                                 | : 🗞 🛅                     |
| Ambiente de trabalho<br>Os meus documentos<br>O meu computador | AutoPlay     Certificados     Drivers     ACR38     CardMan_4040     Gem PC Twin     Gem PC Twin     Constructor Bit41     Constructor Bit41     Const41     Const41     Constructor Bit41     Constructor Bit41     Co | _V1_1_0_38<br>Plus<br>d<br>00.01<br>16&x64                     |                           |
| Os meus locais na rede                                         | Files          Files         Selected files/folders         If files/folders in current folder         All files/folders in archive         Files in Archive:                                                                                                    | Open Explorer window Overwrite existing files Skip older files | Extract<br>Cancel<br>Help |

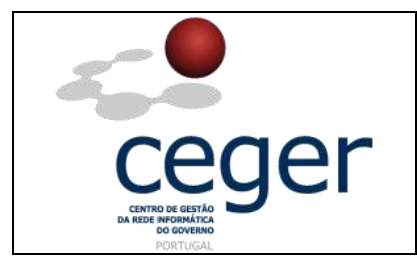

4. De seguida executar o ficheiro SCR3xxx\_V8.41.exe.

| P                                                            | SECTION                                                                                                    | *       |
|--------------------------------------------------------------|----------------------------------------------------------------------------------------------------|---------|
| Picheiro Editar Ver Favoritos                                | Ferramentas Ajuda                                                                                                    | <b></b> |
| 🔇 Retroceder 🔹 🔘 🔹 🍠                                         | 🔎 Procurar 🜔 Padas 💷 + 🎦 Folder Sync                                                                                                    |         |
| Enderrego 🗭 C:\Documents and Settin                          | gal/mborralhol/Ambiente de trabalhol/Drivers(SCRx3xx_4-30.00.01)Winds 🔋 🛃 Ir para 🔞 💠                                                                                                    |         |
| Tarefas de pastas e licheiros                                | And States 1 492 43     Setting LL,     Setting LL,     S |         |
| Mudar o nome ao fichero                                      | SCM Microsystems Inc.                                                                                                    |         |
| Mover este fisheiro                                          |                                                                                                    |         |
| Copiar este ficheiro                                         |                                                                                                    |         |
| 👩 Publicar este ficheiro na Web                              |                                                                                                    |         |
| Enviar este licheiro                                         |                                                                                                    |         |
| X Elminar este ficheiro                                      |                                                                                                    |         |
| Dutros locais                                                |                                                                                                    |         |
| Windowsx868x64                                               |                                                                                                    |         |
| Os meus documentos                                           |                                                                                                    |         |
| 🗊 O meu computador                                           |                                                                                                    |         |
| 😼 Os meus locais na rede                                     |                                                                                                    |         |
| Detalhes                                                     |                                                                                                    |         |
| SCR3нин_V8.41<br>Арісасбо                                    |                                                                                                    |         |
| Data da modificação: quinta-feira, 2<br>Março de 2010, 16:13 | i de                                                                                                    |         |
| Tamanho: 6,30 MB                                             |                                                                                                    |         |
| Descrigão: Setup Leuncher Engresa: SC                        | 4 Microsystems Versilio de Ncheiro: 8.1.160.0 Data de cração: 25-03- 6,30 Mis 🛛 🚽 O neu com                                                                                                    | putador |

5. Fazer Next.

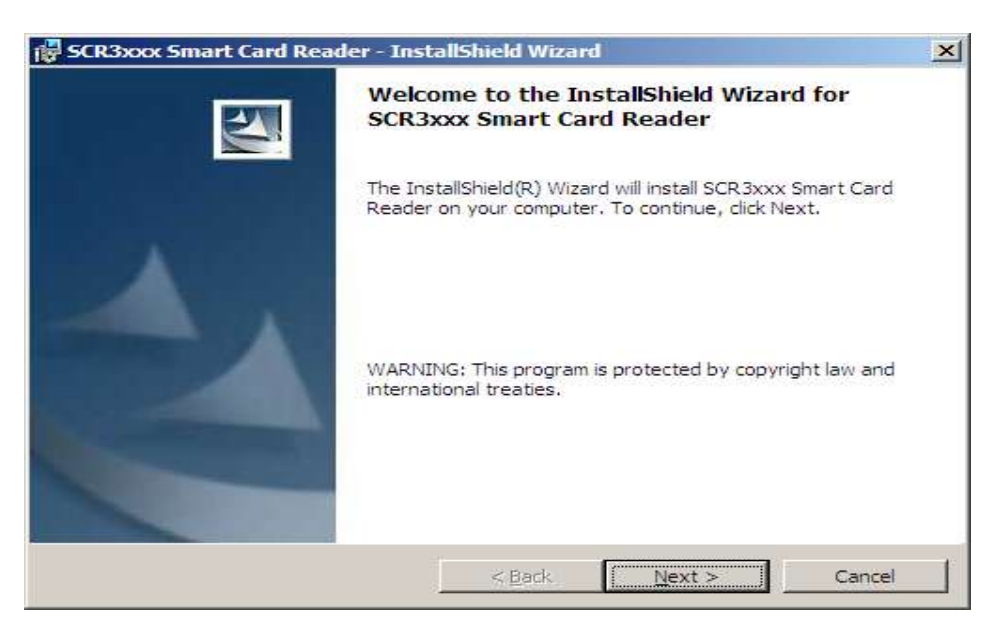

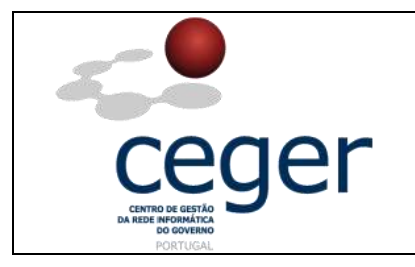

6. Aceitar os termos da licença.

| 🔂 SCR3xxx Smart Card Reader - Inst                                     | allShield Wizard                                                           |                                        | ×                     |
|------------------------------------------------------------------------|----------------------------------------------------------------------------|----------------------------------------|-----------------------|
| License Agreement                                                      |                                                                            |                                        |                       |
| Please read the following license agreer                               | ment carefully.                                                            |                                        |                       |
|                                                                        |                                                                            |                                        |                       |
| IMPORTANT                                                              | READ CARE                                                                  | ULLY:                                  |                       |
|                                                                        |                                                                            |                                        |                       |
| This End-User License Agreement                                        | ("Agreement") i                                                            | is a legal agreem                      | ent                   |
| between you (either an individual or                                   | a legal entity)                                                            | and SCM Micros                         | ystems,               |
| Inc. ("SCM") for the SCM software p                                    | product identifie                                                          | ed above, which in<br>edia printed mat | ncludes<br>erials and |
| "online" or electronic documentatio                                    | n ("Licensed Pi                                                            | roduct"). The Lice                     | ensed                 |
| Product also includes any updates                                      | Product also includes any updates and supplements to the original Licensed |                                        |                       |
| Product provided to you by SCIVI. Any software provided along with the |                                                                            |                                        |                       |
| • I accept the terms in the license agreement                          |                                                                            |                                        |                       |
| $\bigcirc$ I <u>d</u> o not accept the terms in the license agreement  |                                                                            |                                        |                       |
| InstallShield                                                          |                                                                            |                                        |                       |
|                                                                        | < Back                                                                     | Nexts                                  | Cancel                |
|                                                                        |                                                                            | Next >                                 |                       |

7. Colocar a informação de cliente.

| 🚰 SCR3xxx Smart Card Reader - InstallShield Wizard            | × |
|---------------------------------------------------------------|---|
| Customer Information                                          |   |
| Please enter your information.                                |   |
| User Name:                                                    | _ |
| CEGER                                                         |   |
| Organization:                                                 |   |
| CEGER                                                         |   |
|                                                               |   |
|                                                               |   |
| Install this application for:                                 |   |
| <ul> <li>Anyone who uses this computer (all users)</li> </ul> |   |
| Only for me ()                                                |   |
|                                                               |   |
| InstallShield                                                 |   |
| < <u>B</u> ack <u>N</u> ext > Cancel                          |   |

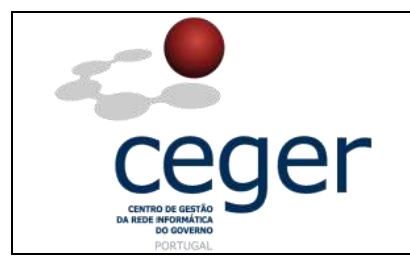

8. Escolher instalação completa.

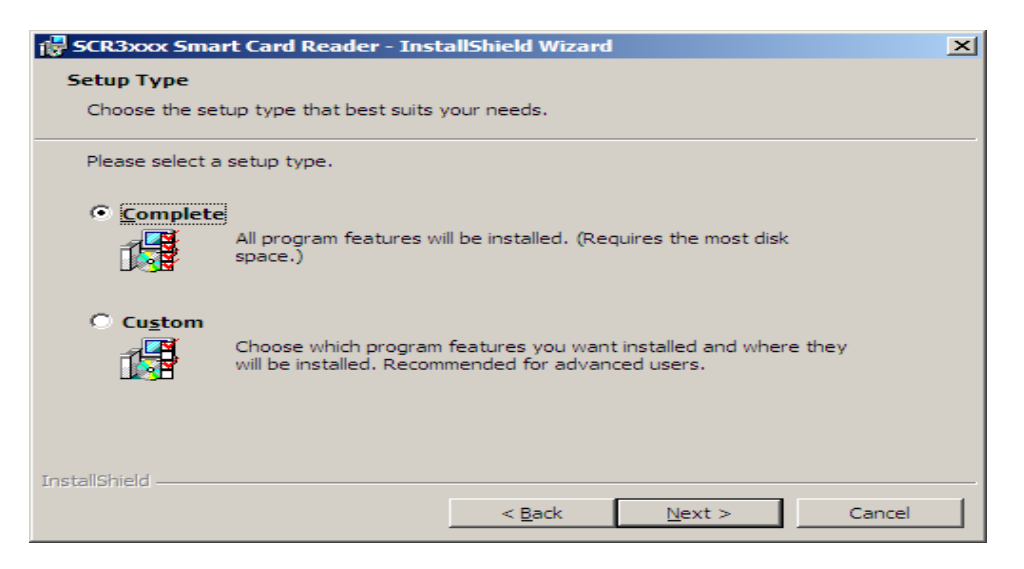

9. Em seguida fazer Install.

| 🖶 SCR3xxx Smart Card Reader - InstallShield Wizard                                                                 | × |
|----------------------------------------------------------------------------------------------------|---|
| Ready to Install the Program                                                                                       |   |
| The wizard is ready to begin installation.                                                                         |   |
| Click Install to begin the installation.                                                                           |   |
| If you want to review or change any of your installation settings, click Back. Click Cancel to<br>exit the wizard. |   |
|                                                                                                    |   |
|                                                                                                    |   |
|                                                                                                    |   |
|                                                                                                    |   |
|                                                                                                    |   |
|                                                                                                    |   |
| < Back Install Cancel                                                                                              |   |

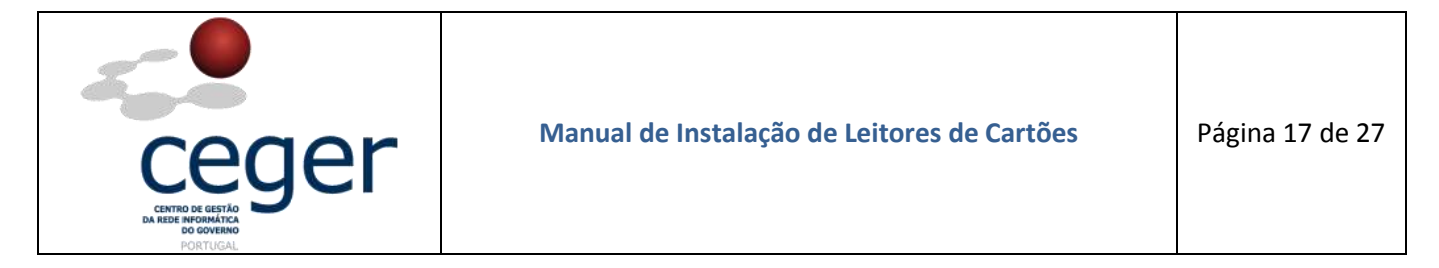

10. Progresso da instalação...

| 🔂 SCR3xxx       | Smart Card Reader - InstallShield Wizard                                                                      |        |  |  |
|-----------------|----------------------------------------------------------------------------------------------------|--------|--|--|
| Installing      | Installing SCR3xxx Smart Card Reader                                                                          |        |  |  |
| The prog        | ram features you selected are being installed.                                                                |        |  |  |
| 17              | Please wait while the InstallShield Wizard installs SCR3xxx Smart Card Reader. This may take several minutes. |        |  |  |
|                 | Status:                                                                                                    |        |  |  |
|                 |                                                                                                    | -      |  |  |
|                 |                                                                                                    |        |  |  |
|                 |                                                                                                    |        |  |  |
|                 |                                                                                                    |        |  |  |
| TestallChield   |                                                                                                    |        |  |  |
| unstalionneid – | < <u>Back</u> <u>N</u> ext >                                                                                  | lancel |  |  |

11. Clicar em *Finish* para terminar. O leitor de cartões estará pronto a ser utilizado.

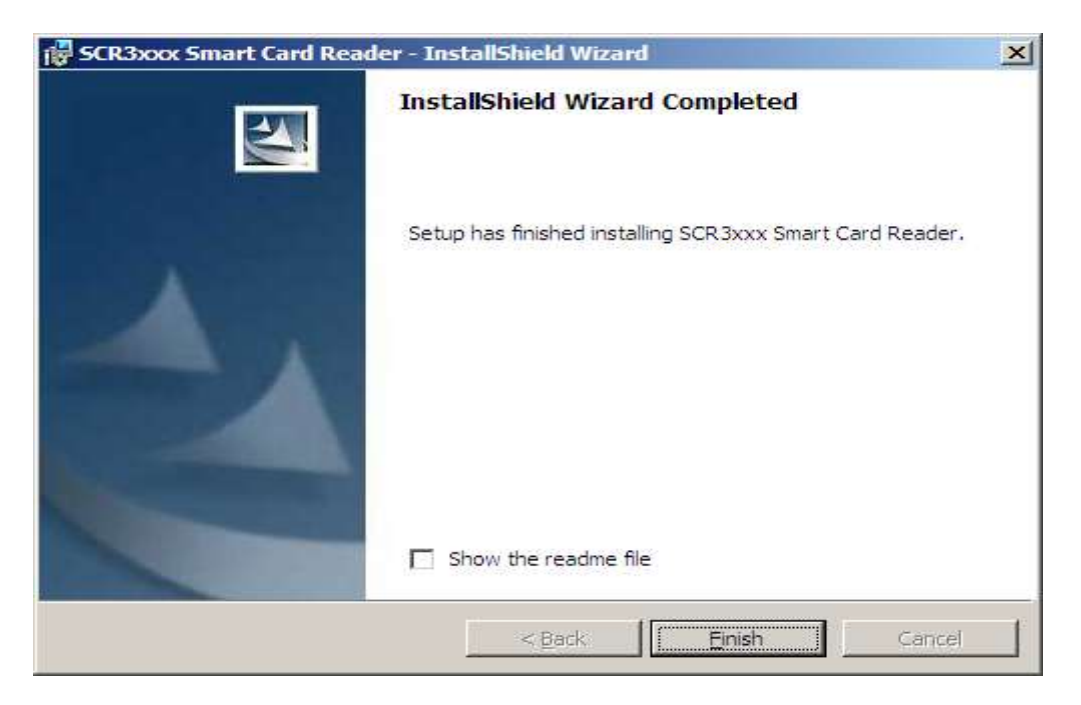

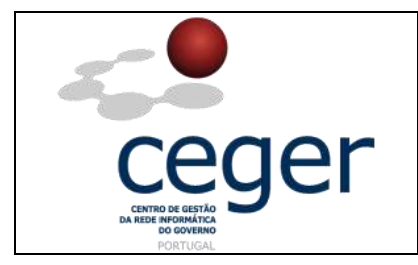

#### **6.3 Leitores Transparentes**

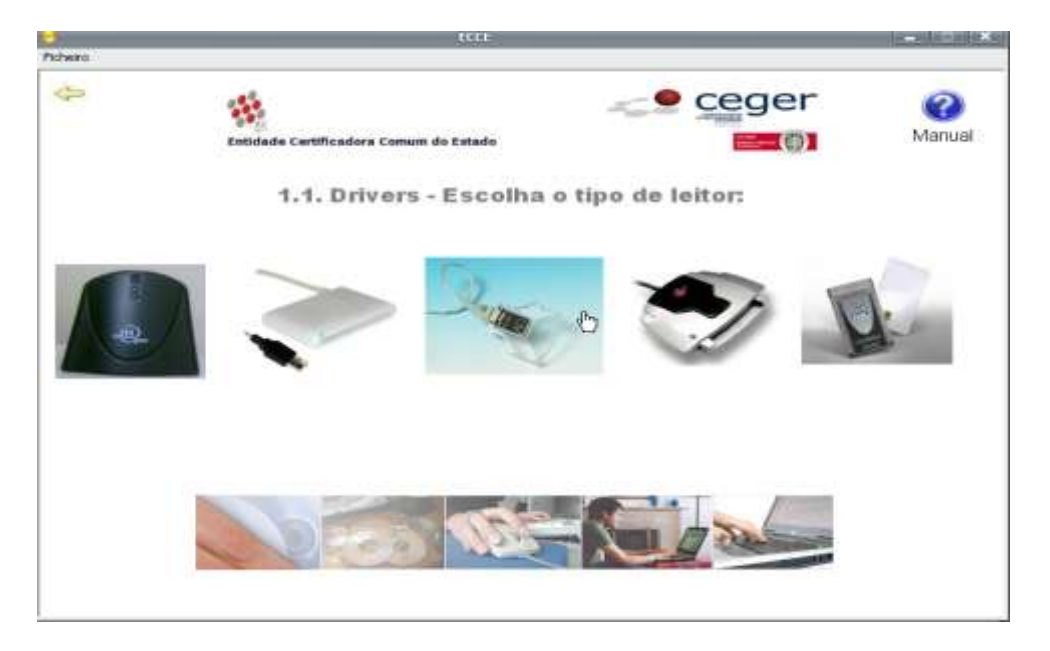

**1.** Depois de clicar na imagem do leitor, surgirá o explorador do *Windows*. A pasta contém os drivers para 64bits(x64) e para 32bits(x86).

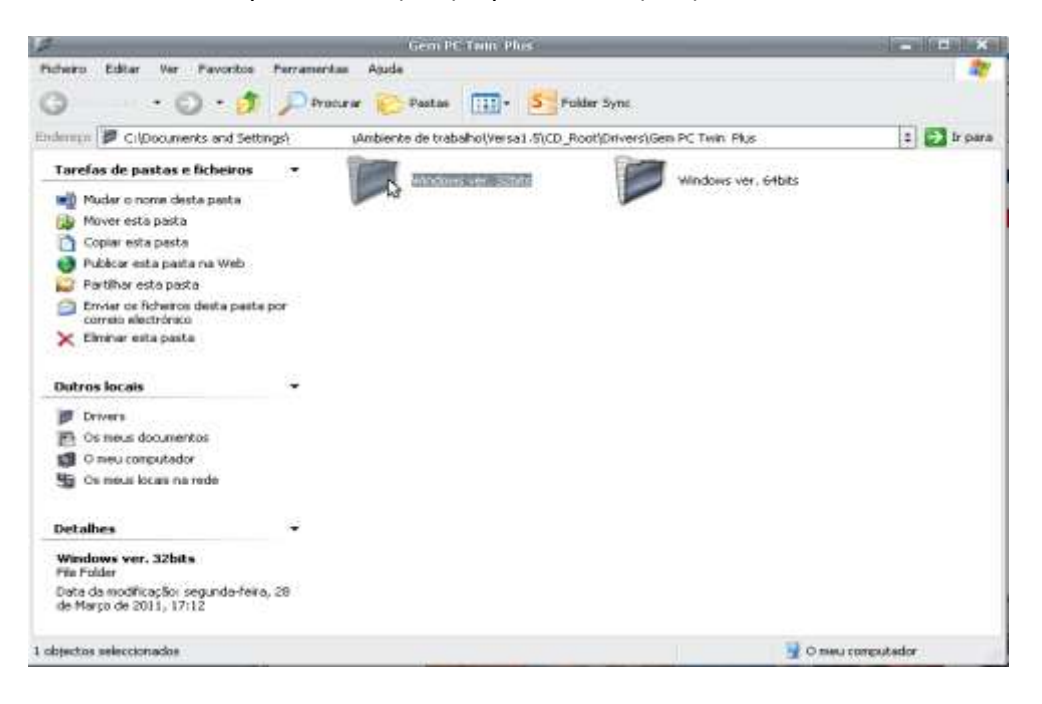

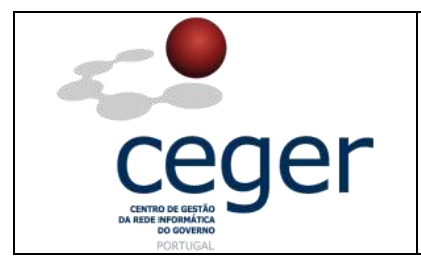

2. Abrir a pasta e executar o pacote de instalação.

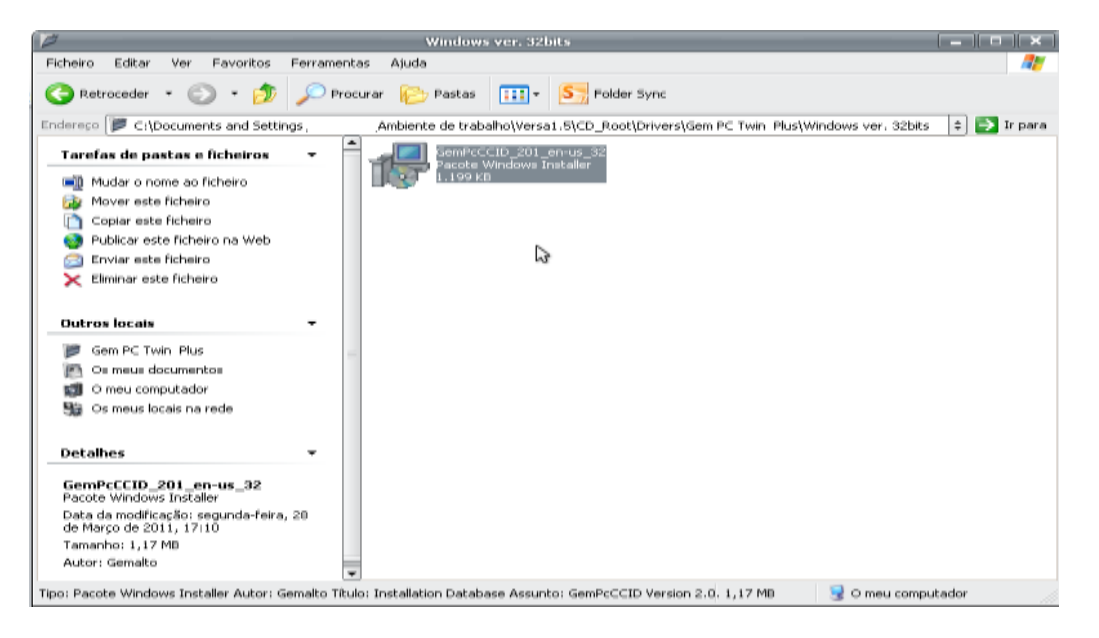

3. Fazer Next.

| ₽. | GemPcCCID Setup                                                                                                    | <u> </u>                                                                                                    |
|----|----------------------------------------------------------------------------------------------------|----------------------------------------------------------------------------------------------------|
|    |                                                                                                    | gemalto                                                                                                    |
|    | 1 1 4                                                                                                    |                                                                                                    |
|    | Welcome to the C<br>Wizard<br>The Setup Wizard allows yo<br>GemPcCCID features are ins<br>remove it from your compute<br>Cancel to exit the Setup Wi | GemPcCCID Setup<br>u to change the way<br>stalled on your computer or to<br>er. Click Next to continue or<br>ord. |
| 1  |                                                                                                    |                                                                                                    |
|    | Back                                                                                                    | Next Cancel                                                                                                    |

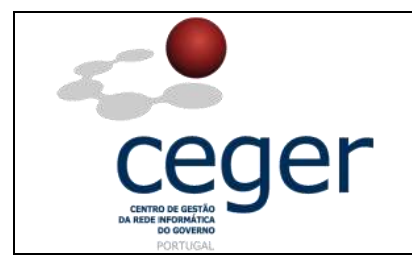

**4.** Aceitar os termos da licença.

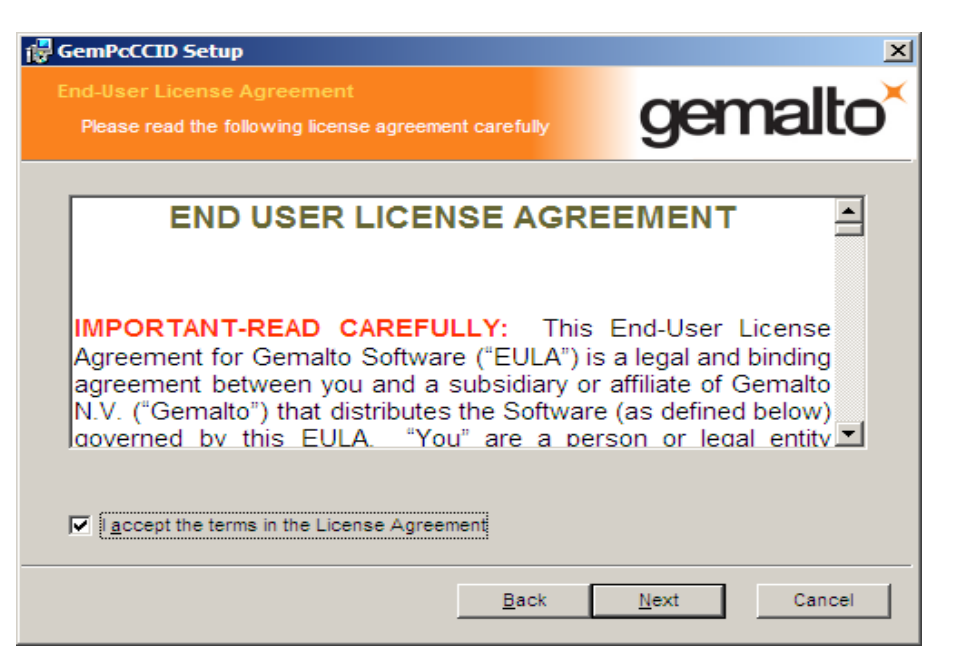

5. Clicar em Install.

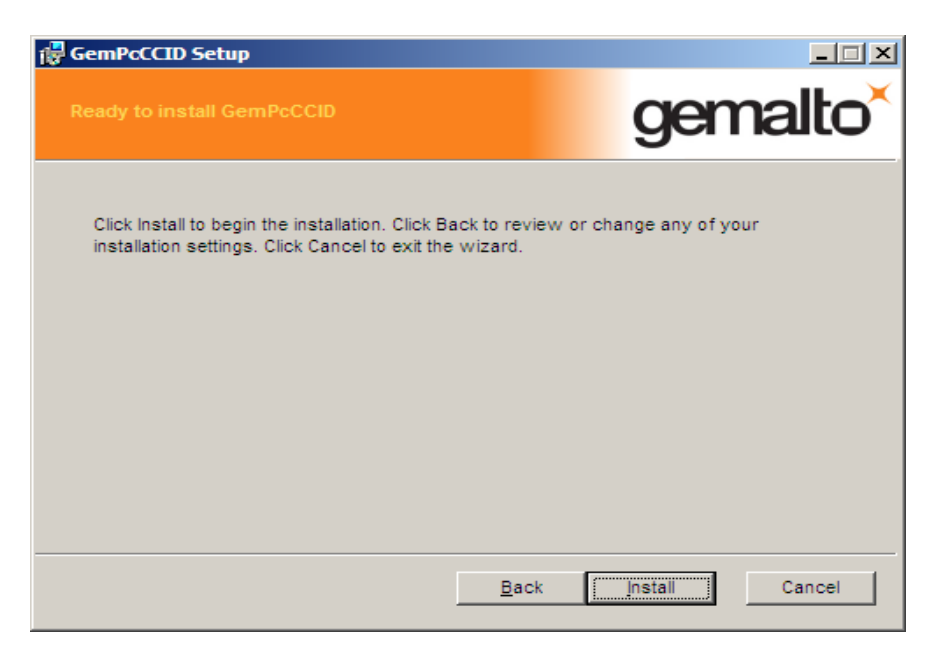

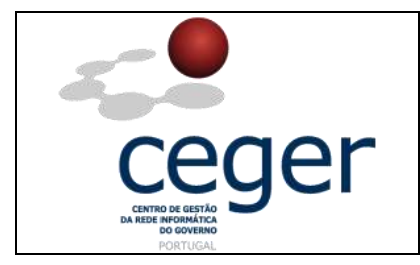

6. Progresso da instalação...

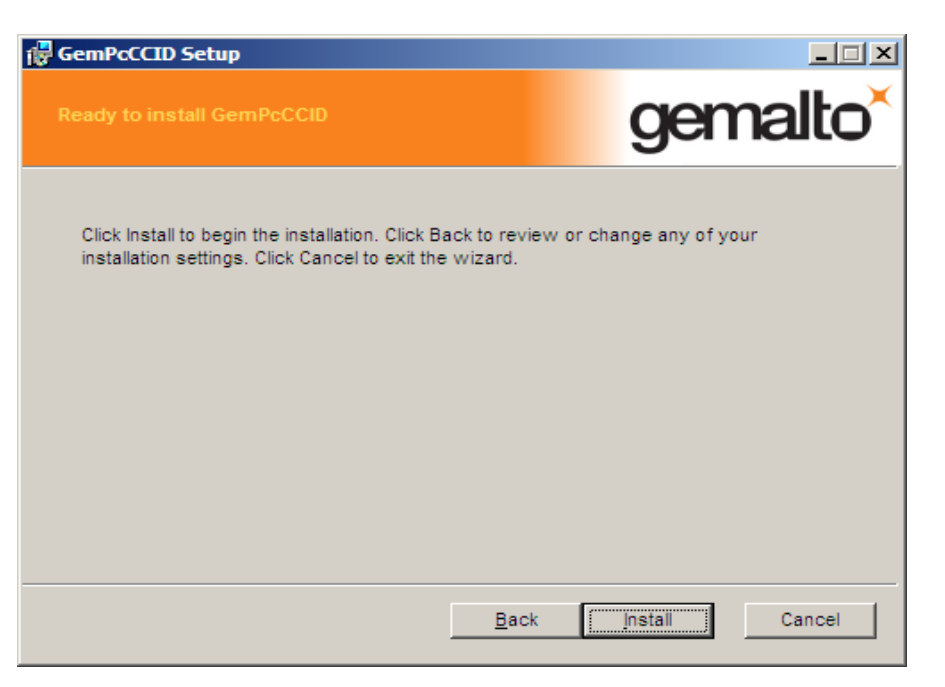

7. Fazer *Finish* para terminar a instalação. O leitor de cartões estará pronto a utilizar.

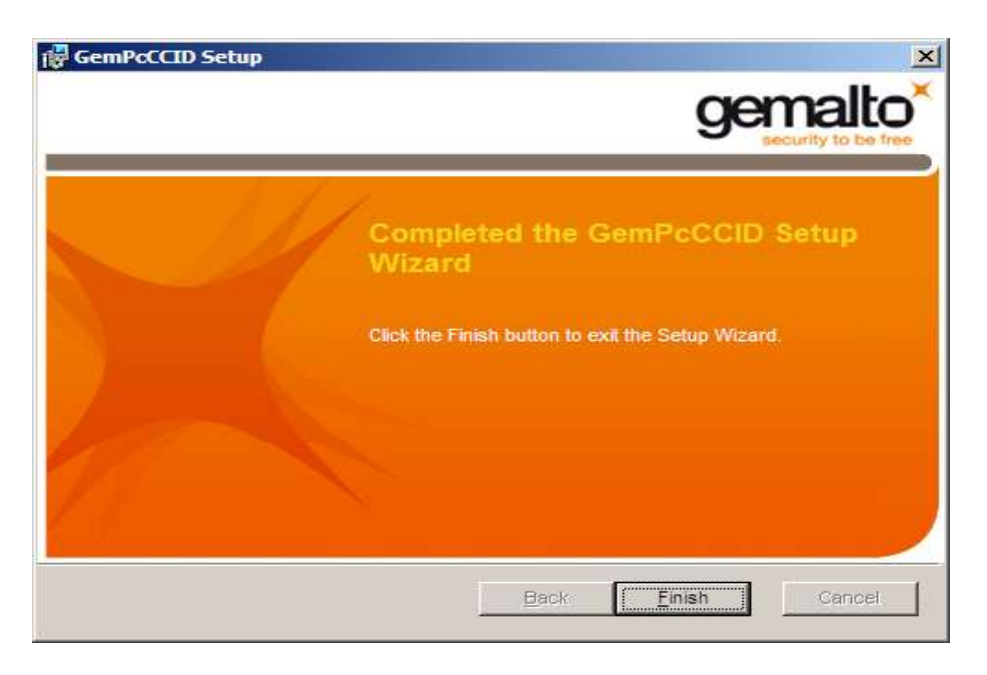

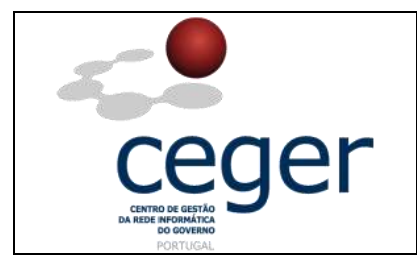

#### 6.4 Leitores Bit4ID

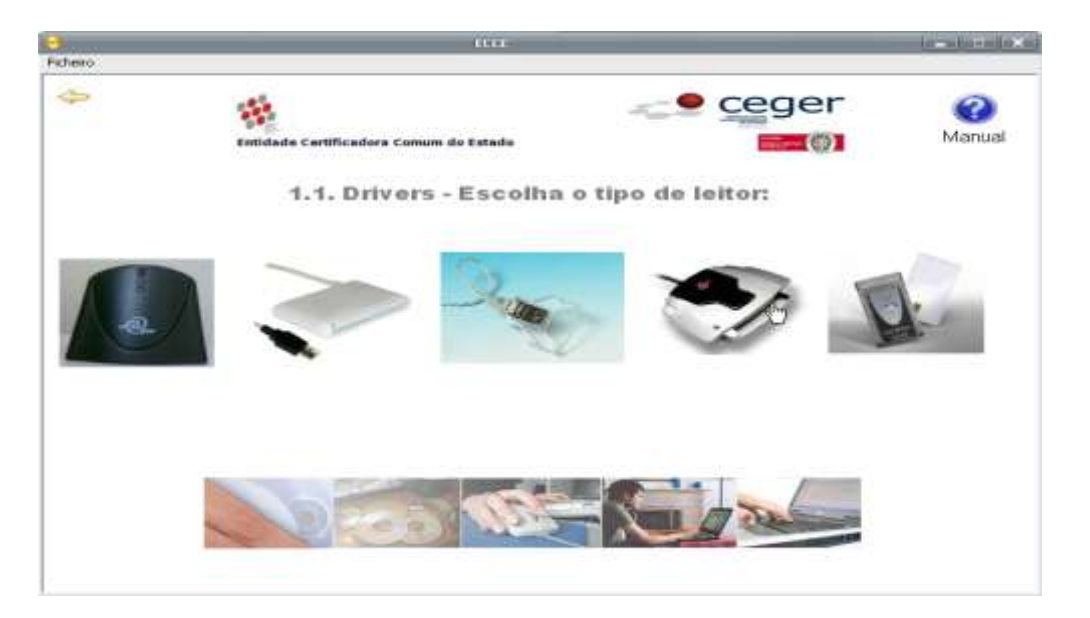

 Dado que os drivers disponibilizados pelo fabricante servem tanto para 32bits(x86) como para 64bits(x64), ao clicar na imagem do leitor irá surgir a imagem abaixo. Fazer *Executar*.

| Abrir ficheiro - Aviso de segurança |                                                                                                    |  |  |
|-------------------------------------|----------------------------------------------------------------------------------------------------|--|--|
| Pretende executar este ficheiro?    |                                                                                                    |  |  |
|                                     | Nome: miniLectorUSB.exe<br>Editor: <u>Bit4id</u><br>Tipo: Aplicação<br>De: C:\Documents and Settings\Imborralho\Ambiente d |  |  |
| Executar Cancelar                   |                                                                                                    |  |  |
| 1                                   | ficheiros pode danificar o computador. Execute apenas software de<br>editores de confiança. <u>Qual o risco?</u>           |  |  |

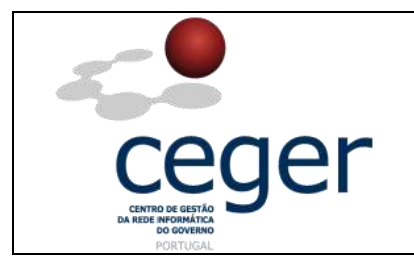

**2.** Escolher a linguagem.

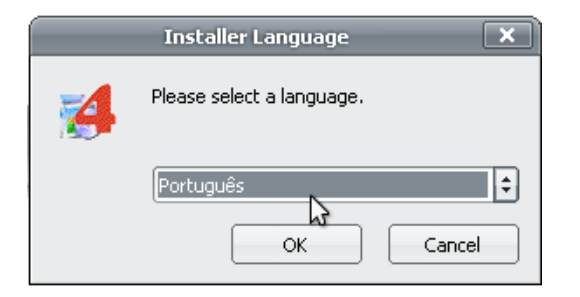

**3.** Clicar em *Seguinte* para continuar a instalação.

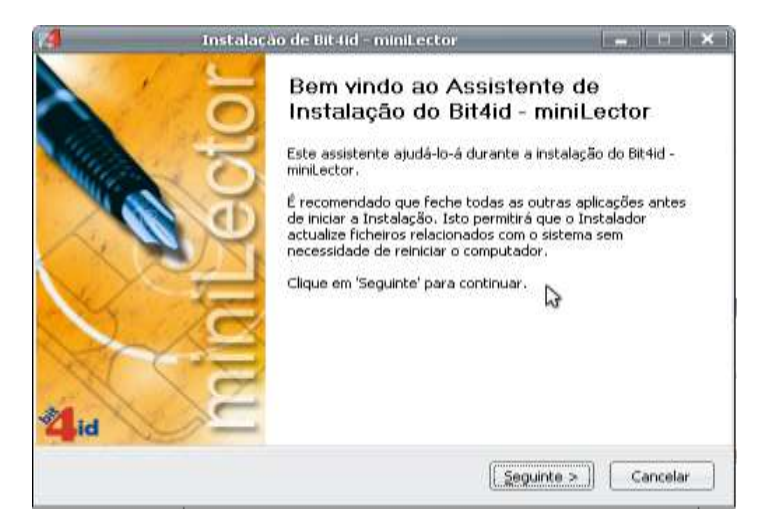

4. Selecionar as opções *minilector drivers* e *minilector status*. Clicar em *Instalar*.

| 🛃 Instalaçã                                                        | o de Bit4id - miniLector                                                                                  |                                                                                   | × |
|--------------------------------------------------------------------|----------------------------------------------------------------------------------------------------|-----------------------------------------------------------------------------------|---|
| Es Es                                                              | Escolha de Componentes<br>Escolha quais as características do Bit4id - miniLector que deseja<br>instalar. |                                                                                   |   |
| Marque os componentes que da<br>instalar. Clique em 'Instalar' par | eseja instalar e desmarque os cor<br>ra iniciar a instalação.                                             | nponentes que não deseja                                                          | ~ |
| Escolha os componentes para<br>instalar:                           | <ul> <li>✓ miniLector drivers</li> <li>✓ miniLector status</li> </ul>                                     | Descrição<br>Posicione o rato sobre<br>um componente para<br>ver a sua descrição. | 5 |
| Espaço necessário: 14.0MB                                          |                                                                                                    |                                                                                   |   |
|                                                                    | Anterior                                                                                                  | Instalar Cancela                                                                  |   |

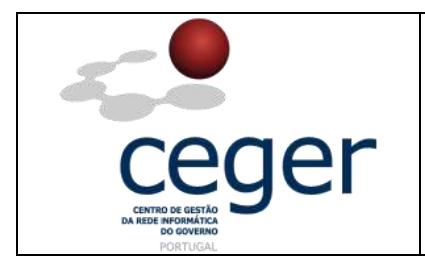

5. Progresso da instalação...

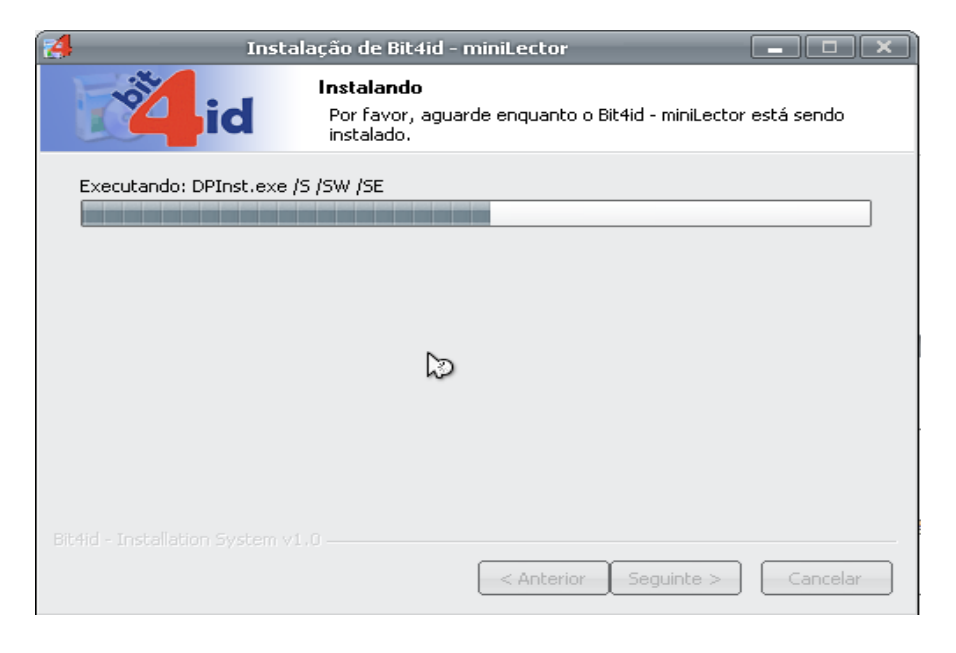

6. Fazer *Terminar*.

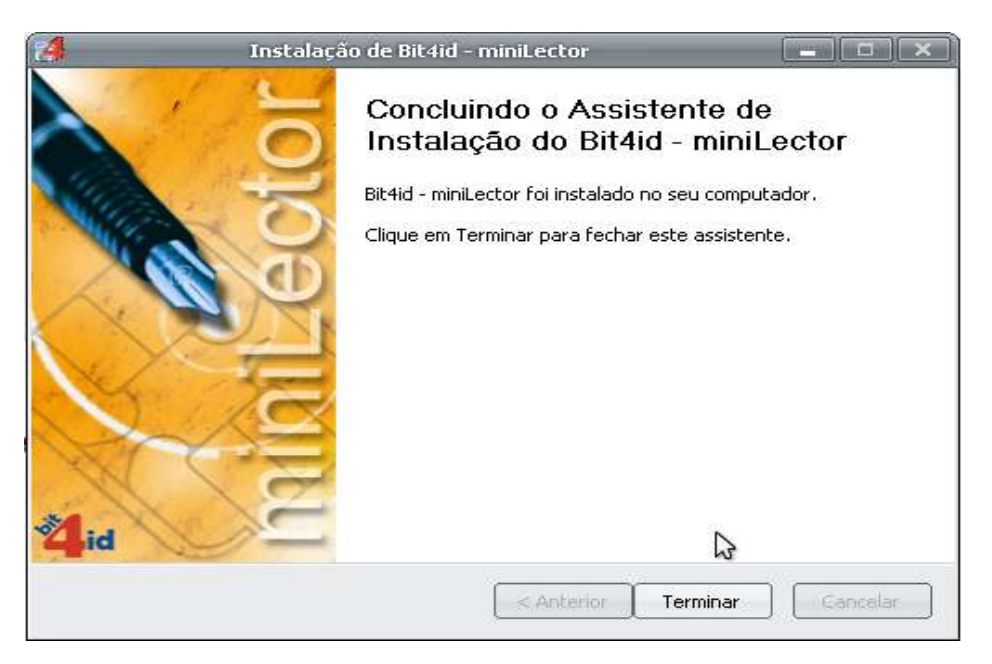

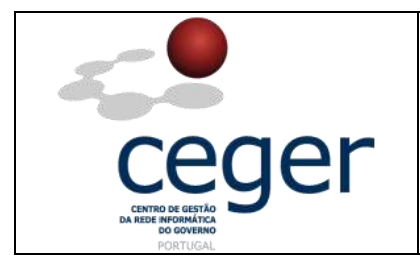

#### **6.5 Leitores PCMCIA Portáteis**

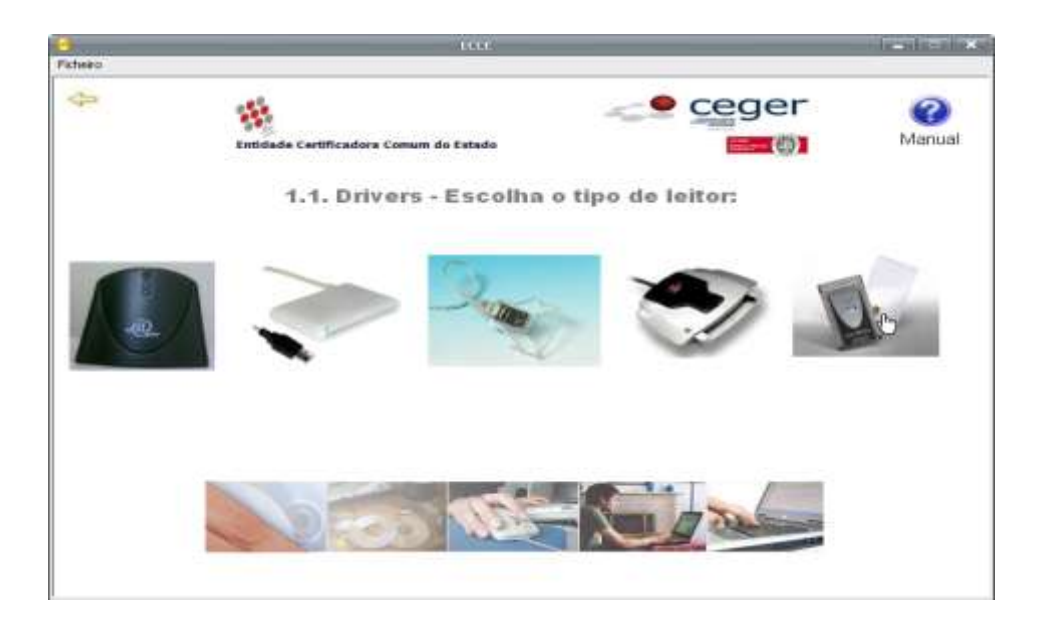

**1.** Depois de clicar na imagem do leitor, aparecerá o explorador do *Windows*. A pasta contém os drivers para 64bits(x64) e para 32bits(x86).

| 12                                                                                                    | CardMan_4040_V1_1_0_38                                               | in-statisticks |
|----------------------------------------------------------------------------------------------------|----------------------------------------------------------------------|----------------|
| Ficheiro Editar Ver Favoritos Fe                                                                                                    | rramentas Ajuda                                                      | <b>R</b> .     |
| (3 Retroceder • () • ()                                                                                                    | 🔎 Procurar 💫 Pastas 💷 • 🎦 Polder Sync                                |                |
| Enderepo P C:(Documents and Settings                                                                                                    | Ambiente de trabalho/Versa1,5/CD_Root/Drivers/CardMan_4040_V1_1_0_38 | 🔹 💽 İr para    |
| Tarefas de pastas e ficheiros<br>Mudar o nome desta pasta<br>Mover esta pasta<br>Copiar esta pasta<br>Publicar esta pasta<br>Publicar esta pasta<br>Consiar esta pasta<br>Enviar os ficheiros desta pasta posta<br>Eminar esta pasta | Windows E4bits                                                       |                |
| Outros locais                                                                                                    | с.                                                                   |                |
| Crivers Cosmeus documentos Comeu computador Cosmeus locais na rede                                                                                                    |                                                                      |                |
| Detalhes                                                                                                    | -                                                                    |                |
| W9x_W2k_XP<br>File Folder<br>Data da modificação: terça-feira, 5 de<br>Abri de 2011, 16-16                                                                                                    |                                                                      |                |
| 1 objectos seleccionados                                                                                                    | 9 Om                                                                 | eu computador  |

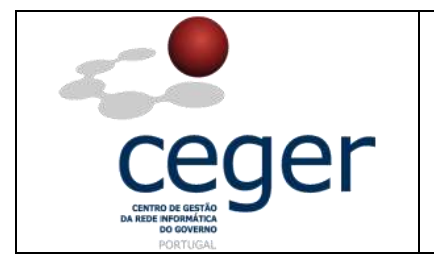

2. Abrir a pasta respetiva e copiar o caminho da pasta.

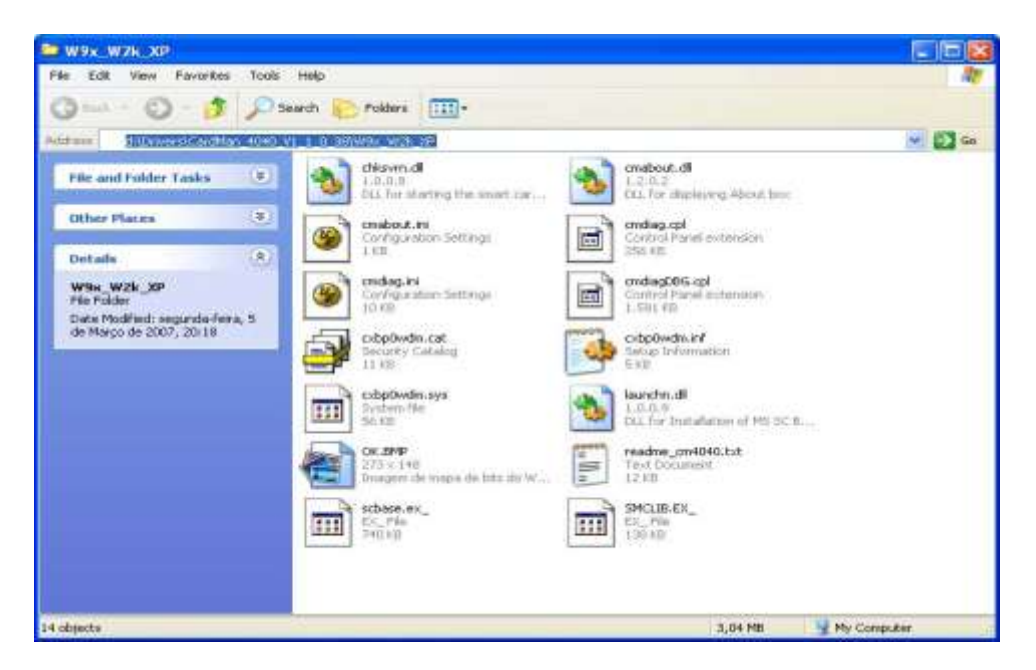

Na caixa de diálogo para instalação dos drivers escolher a opção "Não, não desta vez".

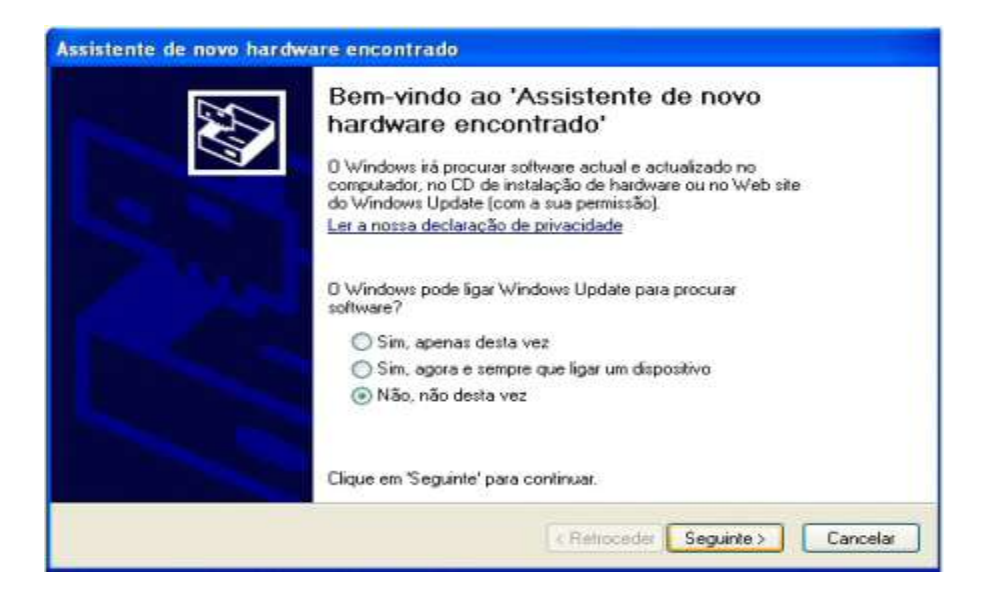

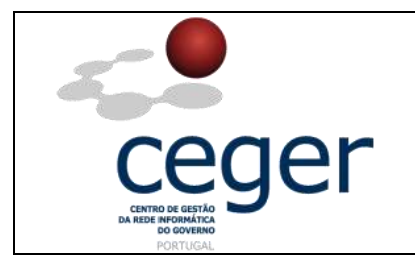

**4.** Escolher "*Instalar a partir de uma lista ou de uma localização especifica (avançadas)*" e selecionar *Seguinte*.

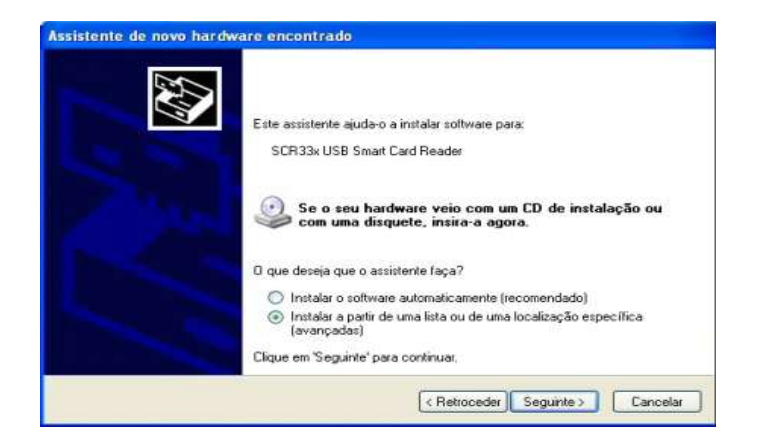

5. Copiar o link ou escolher a localização correta do driver do CD e fazer Seguinte.

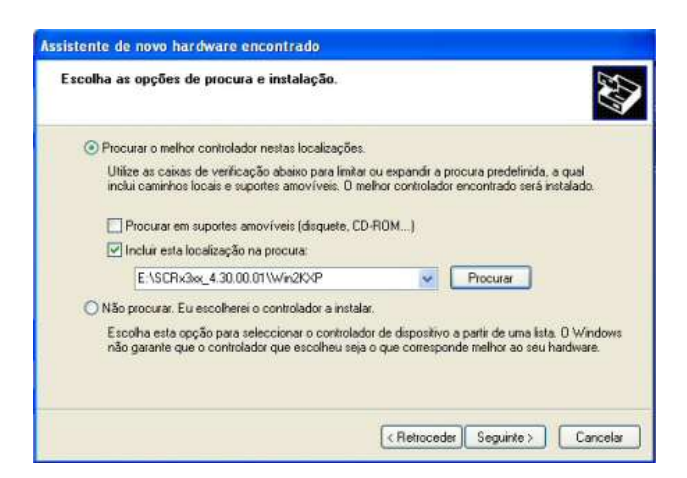

6. Selecionar *Concluir*. O leitor estará pronto para a primeira utilização.

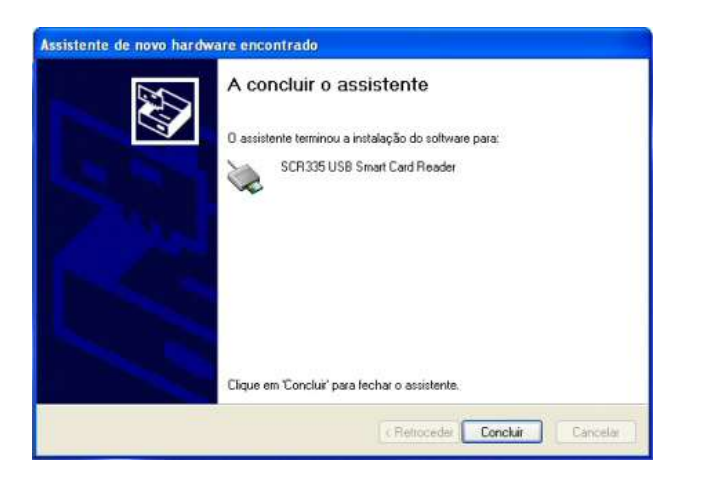